Dostęp do dziennika elektronicznego dla uczniów i rodziców.

- 1. Wchodzimy na szkolną stronę <u>http://sp32.lublin.eu</u>
- 2. Klikamy przycisk

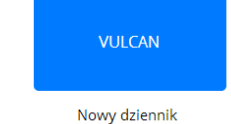

3. Na stronie dziennika wybieramy "Przywracanie dostępu do konta"

| Zaloguj się                                       |  |  |  |  |  |  |  |
|---------------------------------------------------|--|--|--|--|--|--|--|
| Proszę podać nazwę użytkownika i hasło            |  |  |  |  |  |  |  |
| Nazwa użytkownika:                                |  |  |  |  |  |  |  |
|                                                   |  |  |  |  |  |  |  |
| Hasło:                                            |  |  |  |  |  |  |  |
|                                                   |  |  |  |  |  |  |  |
| ZALOGUJ SIĘ                                       |  |  |  |  |  |  |  |
| Przywracanie dostępu do konta                     |  |  |  |  |  |  |  |
| Logowanie za pomoca "Dostawca kont pracowniczych" |  |  |  |  |  |  |  |
|                                                   |  |  |  |  |  |  |  |

4. W kolejnym oknie wpisujemy adres e-mail przekazany wychowawcy (**musi być identyczny**).

| Przywracanie dostępu                                                                                                    |  |  |  |  |  |  |  |
|----------------------------------------------------------------------------------------------------|--|--|--|--|--|--|--|
| Jeśli logujesz się po raz pierwszy lub masz już aktywne konto w<br>systemie, podaj swój identyfikator i naciśnij przycisk "Wyślij<br>wiadomość". System odszuka wskazanego użytkownika i wyśle<br>wiadomość e-mail zawierającą dalsze instrukcje.<br>Mechanizm bezpieczeństwa (ochrona przeciwko robotom i robakom<br>internetowym) może poprosić Cię o dodatkowe potwierdzenie.<br>Postępuj zgodnie ze wskazówkami na ekranie. |  |  |  |  |  |  |  |
| moj_adres_przekazany_wychowawcy@serwer_poczty.pl                                                                                                    |  |  |  |  |  |  |  |
| Nie jestem robotem                                                                                                    |  |  |  |  |  |  |  |
| WYŚLI WIADOMOŚĆ                                                                                                    |  |  |  |  |  |  |  |
|                                                                                                    |  |  |  |  |  |  |  |
|                                                                                                    |  |  |  |  |  |  |  |

- 5. Na podany e-mail przyjdzie:
  - a. Nowy login do dziennika
  - b. Link aktywacyjny do ustawienia hasła

Hasło musi zawierać: 10 znaków, 1 znak specjalny, 1 małą literę, 1 dużą literę, 1 cyfrę.

6. Po zalogowaniu się, widzimy panel sterowania kontem – klikamy "Powrót do str. gł.":

| Zarządzanie kontem użytkownika |                                       |                     |           |             |                   |                     |  |  |
|--------------------------------|---------------------------------------|---------------------|-----------|-------------|-------------------|---------------------|--|--|
|                                |                                       |                     |           |             | Przemysław Dzida  | <u>wyloguj &gt;</u> |  |  |
|                                | >KONTO<                               | ODWIEDZINY          | ZDARZENIA | UPRAWNIENIA |                   |                     |  |  |
|                                | Dane użytkow                          | mika                |           |             |                   |                     |  |  |
|                                | Status konta:<br><b>konto oświa</b> ł | towe                |           |             |                   |                     |  |  |
|                                | Nazwa użytko<br>PRZDZID81             | wnika:              |           |             |                   |                     |  |  |
|                                | Imię:<br>Przemysław                   |                     |           |             |                   |                     |  |  |
|                                | Nazwisko:<br><b>Dzida</b>             |                     |           |             |                   |                     |  |  |
|                                | Email:<br>przemyslawo                 | lzida@sp32.lublin.e | u         |             |                   |                     |  |  |
|                                | PESEL:<br>******                      | ** 👁                |           |             |                   |                     |  |  |
|                                | Zarządzanie k                         | ontem               |           |             |                   |                     |  |  |
|                                | 🔑 zmiana                              | <u>a hasła</u>      |           | PO          | WRÓT DO STRONY GŁ | ÓWNEJ >             |  |  |

7. Wybieramy dziennik elektroniczny.

🕄 Zaloguj się

## LUBELSKI PORTAL OŚWIATOWY

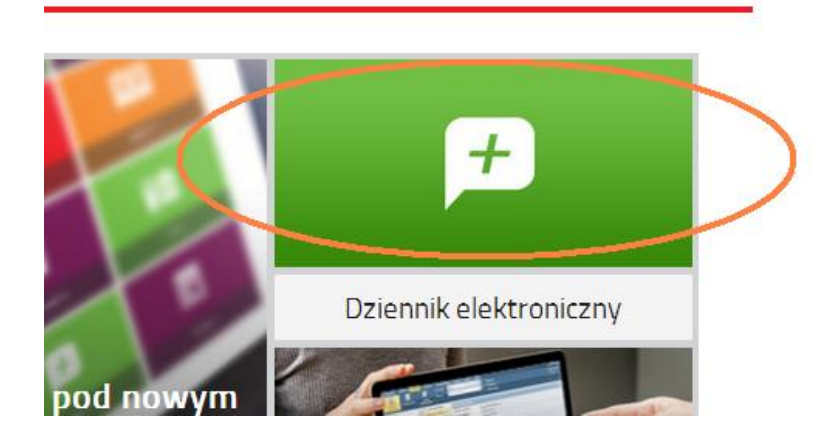